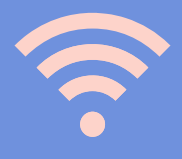

## Guida al sito Tavole Accademiche

tavoleaccademiche.unisg.it

Al primo accesso il sistema vi chiederà di modificare la password

E' necessario compilare i campi contrassegnati da asterisco in modo da finalizzare la conferma del profilo.

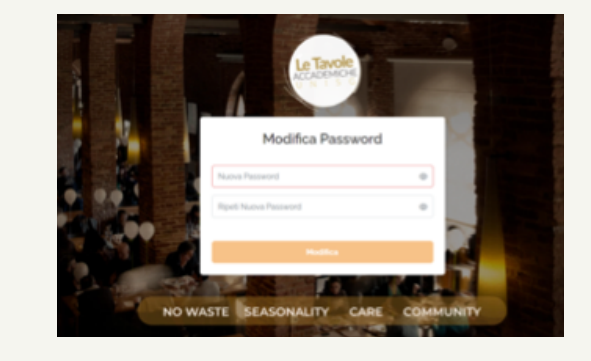

Il tuo profilo

| Nome'<br>ACCADEMICHE |   | Cognome'<br>TouOLE                                                                            |                                                            | Sesso"<br>O Uomo O Donna O Preferisco non specificare                              |                             |
|----------------------|---|-----------------------------------------------------------------------------------------------|------------------------------------------------------------|------------------------------------------------------------------------------------|-----------------------------|
| Data di Nescita      |   | Indirizzo Email.                                                                              |                                                            | Password                                                                           |                             |
|                      |   | fistorante punisgit                                                                           |                                                            |                                                                                    | Modifica                    |
| Corso di Laurea      |   | Lingua"                                                                                       |                                                            | Nacionalita"                                                                       |                             |
|                      |   | taliano                                                                                       | × ~                                                        |                                                                                    | ~                           |
| Provenienza*         |   | Allergeni'                                                                                    |                                                            | Dieta Alimentare*                                                                  |                             |
|                      | ~ | Nessuna allergia e/o intolleranza                                                             | • •                                                        | Dieta Onnivora 🛞                                                                   | Ý                           |
|                      |   | E sistema vi anvisorà detta presenza di ever<br>provocare allargie evio intollaranze sulla ba | Lati altergeri (he possori)<br>14 della vedra segnalazione | Questa indicazione di aluterà a progettare<br>delle esigenze della restra comunità | el nostri meni, nel rigetta |

 $\otimes$ 

Vi chiediamo di specificare correttamente la categoria "allergeni" in modo che il sistema vi avvisi della presenza di eventuali allergeni nei piatti pubblicati.

Nella barra superiore a destra troverete numero della tessera, saldo dei crediti e le informazioni del profilo.

Nella parte centrale della barra sarà possibile prenotare e visualizzare lo storico delle prenotazioni e relative movimentazioni.

## Allergeni\*

Soia e i loro prodotti 🛞

Latte e prodotti a base di latte (incluso lattosio)

Il sistema vi avviserà della presenza di eventuali allergeni che pose provocare allergie e/o intolleranze sulla base della vostra segnala

| ≗ #037 | 705 🛛 721 🕝                            |
|--------|----------------------------------------|
|        | 1                                      |
| TAV    | DLE ACCADEMICHE<br>ristorante@unisg.it |
| 2      | Gestisci profilo                       |
|        | Barcode Tessera                        |
| [→     | Logout                                 |
|        |                                        |

14 Prenota Ora 🔊 Storico

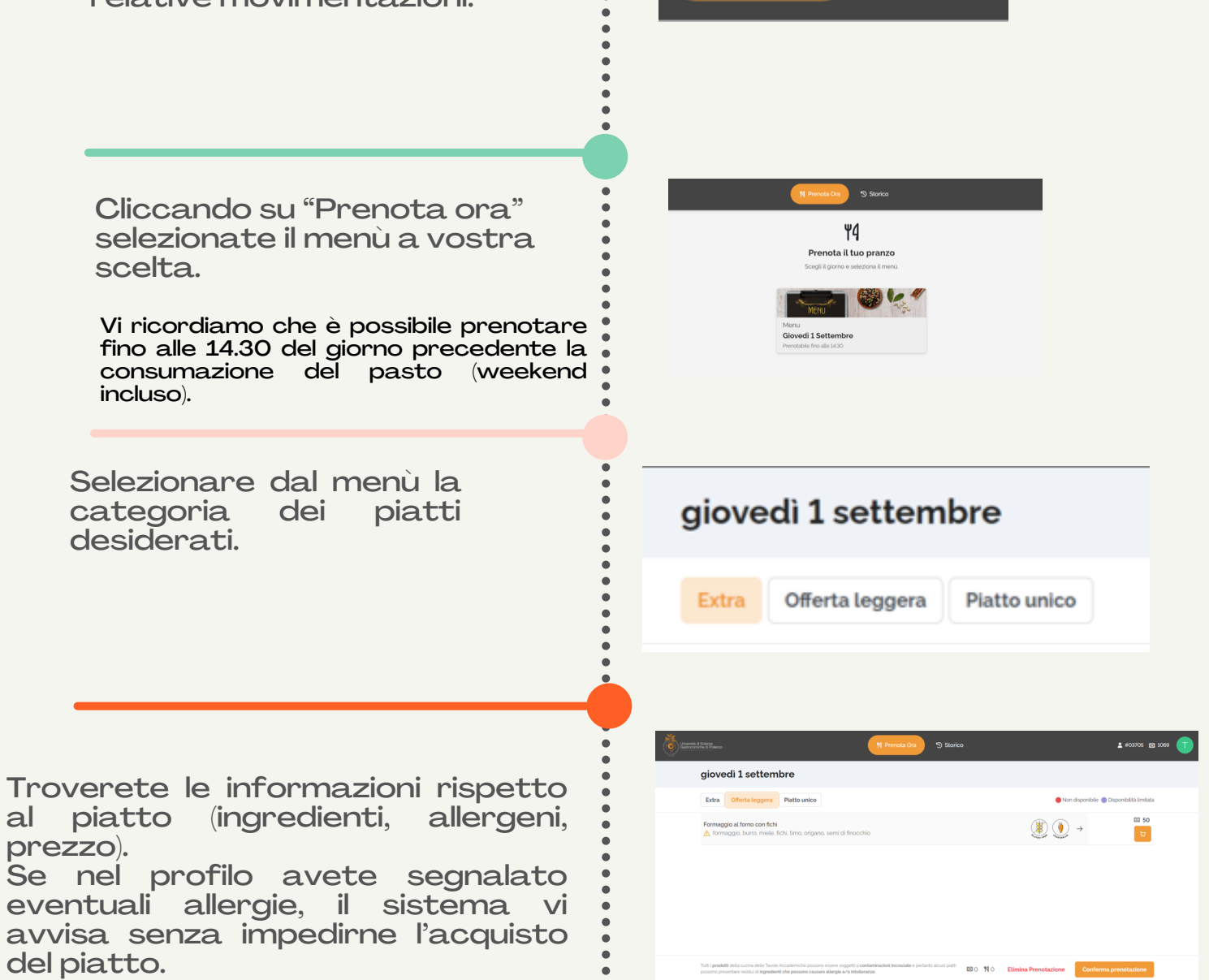

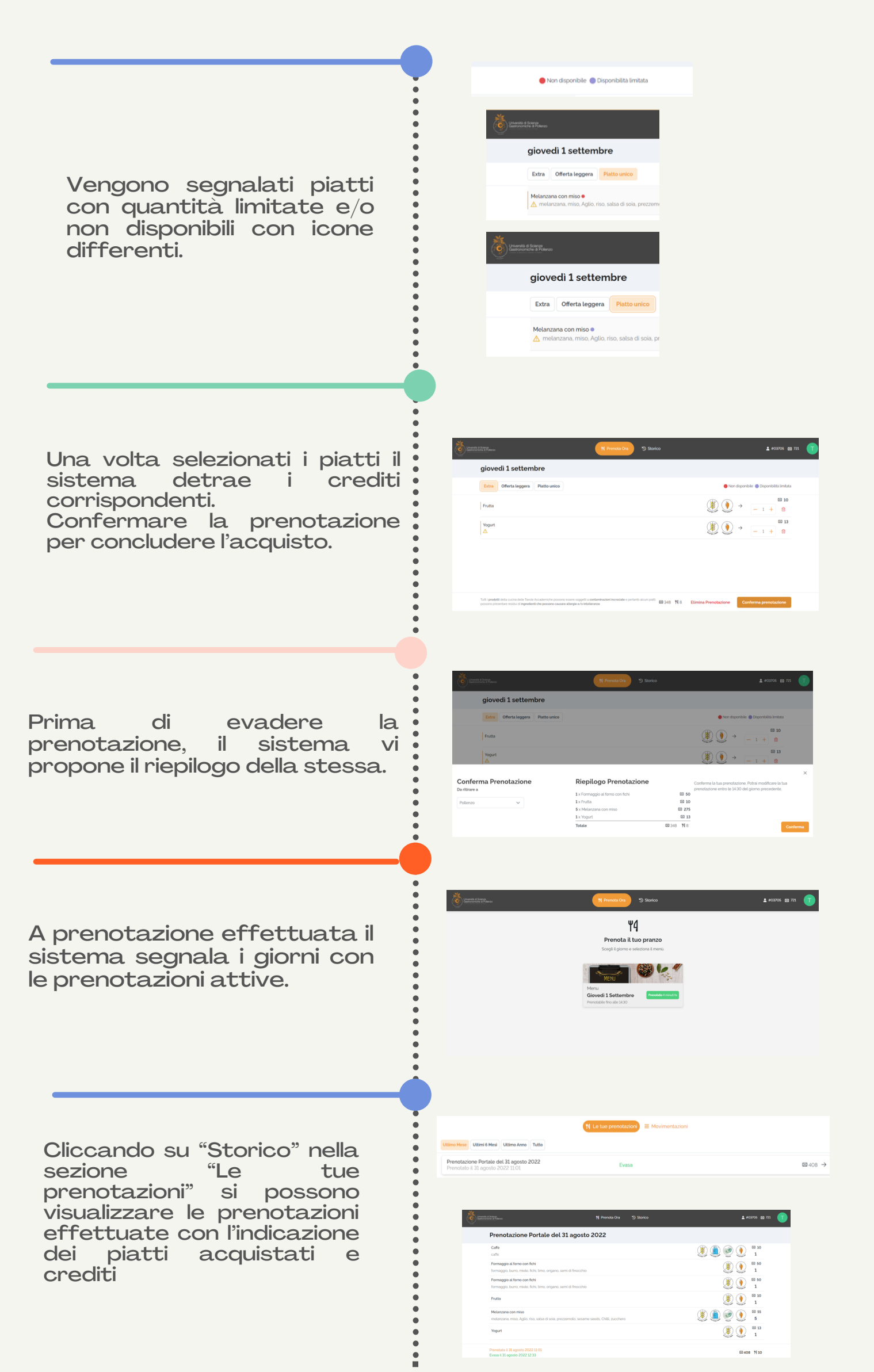

Cliccando su "Storico" nella sezione "Movimentazioni" si possono visualizzare i movimenti della tessera, quali ricariche, storni e trasferimenti di credito.

| tenenal d Science                           | 11 Prenota Ora 🔊 Storico               | <b>≜</b> #03705 ⊠ 601 <b>(</b> |
|---------------------------------------------|----------------------------------------|--------------------------------|
|                                             | M Le tue prenotazioni 🗧 Movimentazioni |                                |
| Uttimo Mese Uttimi 6 Mesi Uttimo Anno Tutto |                                        |                                |
| 3 ago • Storno Crediti<br>2022 16.3251      |                                        | •                              |
| Ricarica Crediti 163251                     |                                        | ■ -1069                        |
|                                             |                                        |                                |
|                                             |                                        |                                |
|                                             |                                        |                                |
|                                             |                                        |                                |

## Ciao Ciao vi aspettiamo!